### GUIA PARA ACCEDER A LA PLATAFORMA DEL MIRADOR DE PLUMIER XXI

En esta plataforma los alumn@s pueden visualizar:

- Horarios
- Tutorías del profesorado
- Faltas de asistencias
- Notas
- Mensajería del centro

Para acceder a la plataforma debes seguir los siguientes pasos, también puedes ver el video tutorial

https://www.youtube.com/watch?time\_continue=11&v=4i7v2Gu09yQ

# 1° – Escribir en el buscador **"mirador plumier XXI"** y accede a la web Google

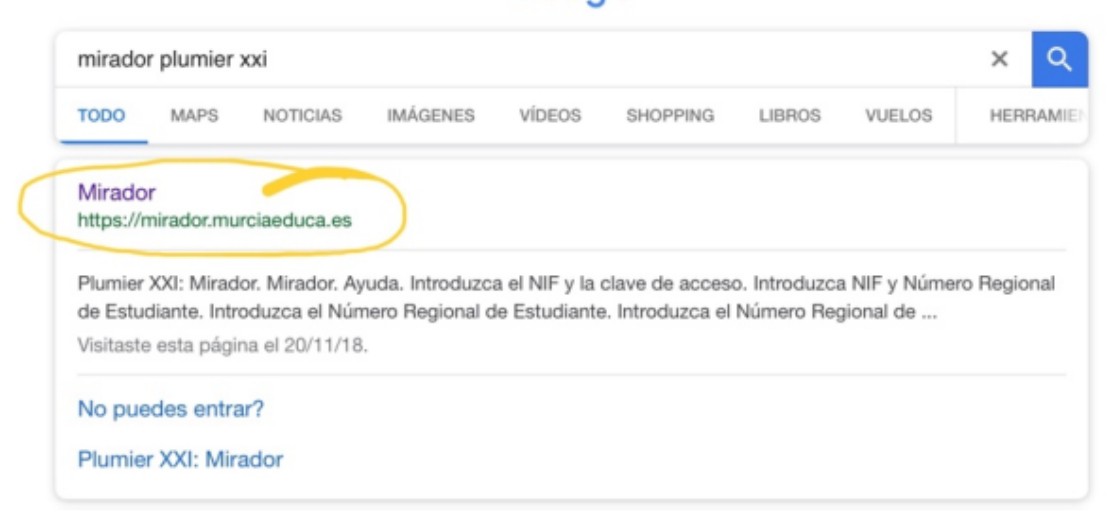

#### 2º - Marca la opcción "Acceso Alumnos"

| plur | Mirador                                                |
|------|--------------------------------------------------------|
|      | Para acceder a la ayuda Mirador pulsar F1 o el icono 👔 |
| >    | Acceso Alumnos                                         |
| >    | Acceso Padre/Madre/Tutor Legal                         |
| >    | Acceso con DNI electrónico                             |
| >    | Acceso con Cl@ve                                       |
| >    | Acceso Centros                                         |

#### 3° - Escribe tu N° NRE y tu clave de acceso

| Plumier Mirador                                                                        |  |  |  |  |
|----------------------------------------------------------------------------------------|--|--|--|--|
| Para acceder a la ayuda Mirador pulsar F1 o el icono 👔                                 |  |  |  |  |
| > Acceso Alumnos                                                                       |  |  |  |  |
| Número Regional de Estudiante (NRE) Clave Entrar ¿Necesitas ayuda?, ¿No puedes entrar? |  |  |  |  |
| > Acceso Padre/Madre/Tutor Legal                                                       |  |  |  |  |
| > Acceso con DNI electrónico                                                           |  |  |  |  |
| > Acceso con Cl@ve                                                                     |  |  |  |  |
| > Acceso Centros                                                                       |  |  |  |  |
| @ Consciente de Educación y Cultura, Deción de Mursia                                  |  |  |  |  |

4º - Si no conoces tu NRE o contraseña debes acceder a "¿no puedes entrar?"

| Plumier Mirador                                                                        |  |  |  |  |
|----------------------------------------------------------------------------------------|--|--|--|--|
| Para acceder a la ayuda Mirador pulsar F1 o el icono 👔                                 |  |  |  |  |
| > Acceso Alumnos                                                                       |  |  |  |  |
| Número Regional de Estudiante (NRE) Clave  Entrar ¿Necesitas ayuda? ¿No puedes entrar? |  |  |  |  |
| > Acceso Padre/Madre/Tutor Legal                                                       |  |  |  |  |
| > Acceso con DNI electrónico                                                           |  |  |  |  |
| > Acceso con Cl@ve                                                                     |  |  |  |  |
| > Acceso Centros                                                                       |  |  |  |  |

Onsejería de Educación y Cultura. Región de Murcia
 Onsejería de Educación y Cultura.

5° Después de esta pantalla accederemos a otra en la que nos indican qué es lo que queremos recuperar; si el NRE del estudiante o recuperar la contraseña olvidada.

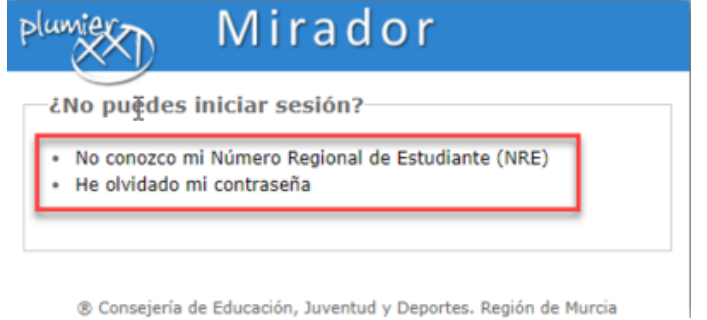

#### No conozco mi Número Regional de Estudiante (NRE)

Cuando desconocemos el NRE para el acceso a la plataforma Mirador, tenemos un modo que nos ofrece el sistema de recuperar este dato. Deberemos completar los datos del alumno que nos solicitan, en este caso sería su DNI/NIF y su fecha de nacimiento.

| Mirador                                                                                                    |  |  |  |  |  |
|----------------------------------------------------------------------------------------------------|--|--|--|--|--|
| Se enviará un mensaje con su NRE a la dirección de correo<br>alternativa que usted tiene definida en la aplicación de gestión de<br>centros "Plumier XXI". Debe asegurarse de que esta dirección es<br>correcta para que pueda recibir dicho correo. En caso contrario,<br>puede ponerse en contacto con su tutor/a para que se lo comunique<br>al equipo directivo del centro y pueda rectificar este dato. |  |  |  |  |  |
| NIF/NIE                                                                                                    |  |  |  |  |  |
| Fecha de Nacimiento                                                                                                    |  |  |  |  |  |
| Solicitar NRE                                                                                                    |  |  |  |  |  |
|                                                                                                    |  |  |  |  |  |

® Consejería de Educación, Juventud y Deportes. Región de Murcia

Cuando hayan completado la información les informará que se ha enviado el correo electrónico correctamente.

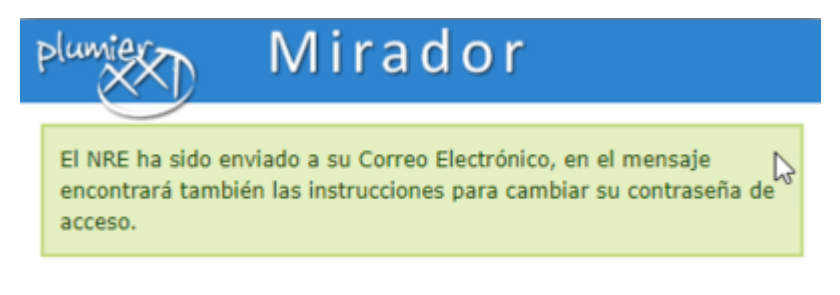

Consejería de Educación, Juventud y Deportes. Región de Murcia

#### He olvidado mi contraseña

En el caso de haber olvidado la contraseña, la plataforma Mirador ofrece un proceso de recuperación de la misma. Si pulsamos sobre la opción "He olvidado mi contrase-ña" deberán rellenar los campos que a continuación se solicitan, que en este caso se-rán el NRE del alumno o su DNI/NIF.

| Paso 1 de 3: Escribe tu ID de usuario para que podamos recuperar tu contraseña.                                                                                                    |  |  |  |  |  |
|----------------------------------------------------------------------------------------------------|--|--|--|--|--|
| Identificación de usuario                                                                                                    |  |  |  |  |  |
| Escribe tu ID de Usuario (CAT, Usuario Educarm, Código de centro, CIF, NRE o NIF según el tipo)<br>(ejemplos: 34123123X, B30112233)                                                                                                    |  |  |  |  |  |
| Escribe tu ID de usuario                                                                                                    |  |  |  |  |  |
| Entrar con certificado de usuario                                                                                                    |  |  |  |  |  |
| Al introducir este código nos ayudas a prevenir ataques de spam y hacking. El uso de mayúsculas no es<br>importante.                                                                                                    |  |  |  |  |  |
| Escribe el código de la imagen                                                                                                    |  |  |  |  |  |
| $\cup \mathcal{T} \overset{U  N  D}{\overset{J  J}{\overset{J  J}{\overset{I  I}{\overset{I  I  I}{\overset{I  I}{\overset{I  I}{\overset{I  I}{\overset{I  I  I}{\overset{I  I}{\overset{I  I  I}{\overset{I  I  I}{\overset{I  I  I}{\overset{I  I  I}{\overset{I  I  I}{\overset{I  I  I}{\overset{I  I  I}{I  I  I $ |  |  |  |  |  |
| IR AL PASO SIGUIENTE CANCELAR                                                                                                    |  |  |  |  |  |

Una vez han insertado la información pasarán al paso número 2 donde deberán añadir una nueva contraseña de 8 caracteres.

| n                                                                                           | Sin cargo<br>Atrás Salir                                                                                   |  |  |  |  |
|---------------------------------------------------------------------------------------------|----------------------------------------------------------------------------------------------------|--|--|--|--|
|                                                                                             | ΝΟΤΑ                                                                                                    |  |  |  |  |
| Introduce tu nueva contraseña y haz clic en Guardar para terminar. Algunas recomendaciones: |                                                                                                    |  |  |  |  |
| Debe tener al menos ocho caracteres.                                                        |                                                                                                    |  |  |  |  |
| La contraseña debe tener al menos un                                                        | a letra.                                                                                                   |  |  |  |  |
| <ul> <li>Utiliza una contraseña que te sea fácil</li> </ul>                                 | de recordar y difícil de adivinar por otros.                                                               |  |  |  |  |
| <ul> <li>No compartas tu contraseña con nadie</li> </ul>                                    | y no utilices una contraseña que hayas usado anteriormente.                                                |  |  |  |  |
| <ul> <li>Una buena contraseña incluye una con<br/>minúsculas), números.</li> </ul>          | nbinación de letras en mayúsculas y en minúsculas (recuerda que la contraseña distingue entre mayúsculas y |  |  |  |  |
| Introduce tu nueva contraseña                                                               |                                                                                                    |  |  |  |  |
| Debe escribir 8 caracteres o más                                                            |                                                                                                    |  |  |  |  |
| Confirma la nueva contraseña                                                                | 6                                                                                                    |  |  |  |  |
| Debes confirmar tu nueva contraseña                                                         |                                                                                                    |  |  |  |  |
| IMPORTANTE                                                                                  |                                                                                                    |  |  |  |  |
| <ul> <li>La contraseña no se cambiará mientra:</li> </ul>                                   | s no la confirmes                                                                                          |  |  |  |  |
| Te enviaremos un mensaje a la direcci                                                       | Te enviaremos un mensaje a la dirección:                                                                   |  |  |  |  |
| Debes pinchar en el enlace que hay en ese correo para confirmar la contraseña.              |                                                                                                    |  |  |  |  |
|                                                                                             | ACEPTAR CANCELAR                                                                                           |  |  |  |  |
| Copyright (C) 2                                                                             | EDUCARM. Portal Educativo.<br>019 Conseiería de Educación. Juventud y Deportes de la Región de Murcia      |  |  |  |  |

Y cuando hayan añadido esta información pasarán al último paso que es la confirmación del proceso y el correspondiente envío del correo electrónico previamente insertado en el campo de "Email alternativo" de Plumier XXI.

| notificando el cambio de contraseña para e |
|--------------------------------------------|
| iones del mensaje, para que el cambio sea  |
| efectivo.                                  |

Volver

## GUIA PARA ACCEDER A LA PLATAFORMA DE MOODLE

- 1º Accede a la web www.hosteleriayturismocartagena.es
- 2º Entra en la parte superior derecha "Area de alumnos"

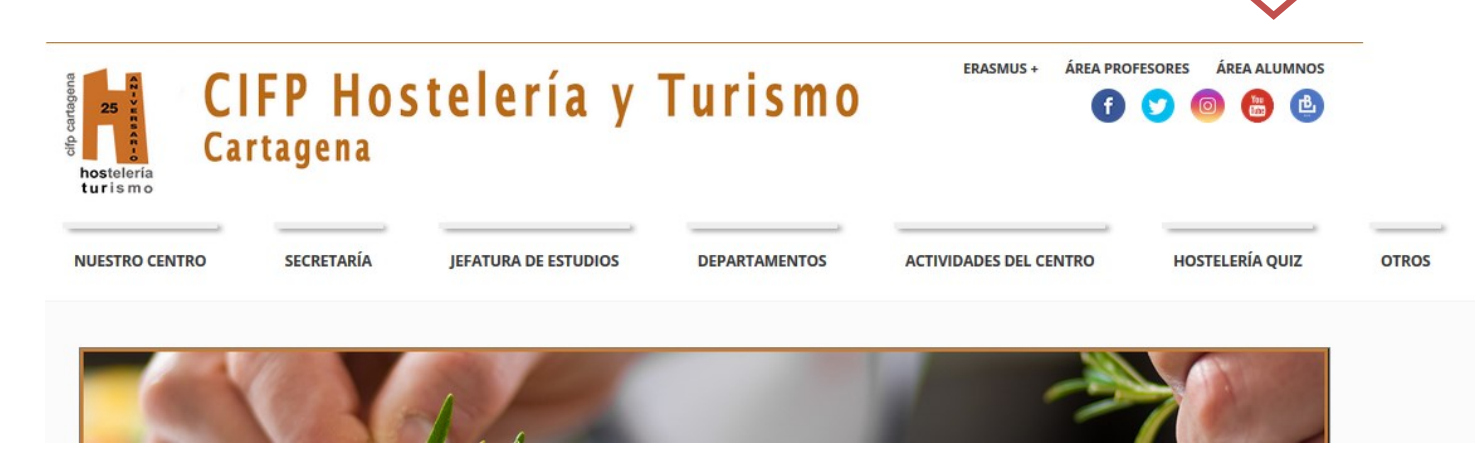

### 3º - Pincha encima del escudo de la Región de Murcia

| Aula Virtual<br>Curso 2019-20<br>Hosteleria y Turismo Cartagena | Buscar cursos                                                                                                    |
|-----------------------------------------------------------------|----------------------------------------------------------------------------------------------------|
|                                                                 | 🗯 Español - Internacional (es) 🛛 🧮 Ocultar bloques 🖉 Pantalia c                                                                                                    |
| Acceder al sitio                                                |                                                                                                    |
| Acceder                                                         | Alumnos                                                                                                    |
| Región de Murcia                                                | Si es usted un alumno acceda con su cuenta de <b>murciaeduca</b> haciendo clic en<br>imagen de la Consejería de Educación. Ejemplo: si su NRE es 1234567 acceder<br>así: |
| Juventud y Deportes                                             | 1234567@alu.murciaeduca.es.                                                                                                    |
| Las 'Cookies' deben estar habilitadas en su navegador 🕐         |                                                                                                    |

4° – Para acceder debes entrar con tu correo **NRE@alu.urciaeduca.es** y tu contraseña. En caso de no recordar la contraseña debes seguir los pasos de la guía del Mirador de Plumier XXI que te indicamos como recuperarla en la guía anterior

5° – En caso de INCIDENCIA debes mandar un correo electrónico indicando en el asunto "incidencia moodle":

#### responsablermiht@gmail.com